## Дополнительные выходные дни

Данная памятка создана на случай, если один или несколько учебных дней объявлены выходными/праздничными/карантином, а на них уже составлено расписание. Как корректно отменить расписание на эти дни и учесть тот факт, что все пропущенные темы должны быть выданы учащимся до конца учебного периода.

Для корректного отображения праздников в АИС СГО необходимо:

ШАГ 1 – очистить от расписания праздничные дни.

Здесь сразу возможны два пути:

1) Ваша ОО не учится по субботам и у вас есть возможность в рамках Сетевого города полностью перенести расписание целого дня для всех классов на свободные субботы.

В таком случае, вам необходимо **в разделе «Расписание»,** вкладка **«Год»** нажать на кнопку **«Перенос дней»**.

| Управление Планирование С                                                                                                    | Обучение Расписание Журна                                                                                                    | п Отчеты Внеурхникая деятель                                                                                                    | ность Ресурсы Агтестация                                                                                                    |                                                                                                    |                                                                                              |
|----------------------------------------------------------------------------------------------------|----------------------------------------------------------------------------------------------------|----------------------------------------------------------------------------------------------------|----------------------------------------------------------------------------------------------------|----------------------------------------------------------------------------------------------------|----------------------------------------------------------------------------------------------|
| 💮 Календарь на год                                                                                                    |                                                                                                    |                                                                                                    |                                                                                                    |                                                                                                    |                                                                                              |
| Consideration         2024           Init in Constant         Constant         Init in Constant         Init init init init init init init init | Description-Second           Term         Term <t< th=""><th>Underson-2014           Im         Im         Cols         Cols         <thcols< th="">         Cols         Cols<th>Home Ope         2014         4         5         6         7         1         3         3         4         5         6         7         8         1         3         3         4         5         6         7         8         1         3         3         4         5         6         7         8         1         3         4         5         6         7         8         1         3         3         4         5         1         1         3         3         3         3         3         3         3         3         3         3         3         3         3         3         3         3         3         3         3         3         3         3         3         3         3         3         3         3         3         3         3         3         3         3         3         3         3         3         3         3         3         3         3         3         3         3         3         3         3         3         3         3         3         3         3         3         3         3         3         3         3         3         <th< th=""><th>Количество дней в учебном году: 364<br/>Количество надель в учебном году: 32<br/>Пузаденных изболанения:<br/>—</th><th>Реботия года С Перенос дней</th></th<></th></thcols<></th></t<> | Underson-2014           Im         Im         Cols         Cols <thcols< th="">         Cols         Cols<th>Home Ope         2014         4         5         6         7         1         3         3         4         5         6         7         8         1         3         3         4         5         6         7         8         1         3         3         4         5         6         7         8         1         3         4         5         6         7         8         1         3         3         4         5         1         1         3         3         3         3         3         3         3         3         3         3         3         3         3         3         3         3         3         3         3         3         3         3         3         3         3         3         3         3         3         3         3         3         3         3         3         3         3         3         3         3         3         3         3         3         3         3         3         3         3         3         3         3         3         3         3         3         3         3         3         3         3         3         <th< th=""><th>Количество дней в учебном году: 364<br/>Количество надель в учебном году: 32<br/>Пузаденных изболанения:<br/>—</th><th>Реботия года С Перенос дней</th></th<></th></thcols<> | Home Ope         2014         4         5         6         7         1         3         3         4         5         6         7         8         1         3         3         4         5         6         7         8         1         3         3         4         5         6         7         8         1         3         4         5         6         7         8         1         3         3         4         5         1         1         3         3         3         3         3         3         3         3         3         3         3         3         3         3         3         3         3         3         3         3         3         3         3         3         3         3         3         3         3         3         3         3         3         3         3         3         3         3         3         3         3         3         3         3         3         3         3         3         3         3         3         3         3         3         3         3         3         3         3         3         3         3 <th< th=""><th>Количество дней в учебном году: 364<br/>Количество надель в учебном году: 32<br/>Пузаденных изболанения:<br/>—</th><th>Реботия года С Перенос дней</th></th<> | Количество дней в учебном году: 364<br>Количество надель в учебном году: 32<br>Пузаденных изболанения:<br>— | Реботия года С Перенос дней                                                                  |
|                                                                                                    |                                                                                                    |                                                                                                    |                                                                                                    |                                                                                                    | Сетевой Город. Образование 5.35.75311.28<br>© 2007-2024 ИРТех, г. Самара: Все права защищены |

В открывшемся окне нажать кнопку «**Добавить».** В окне «Добавить перенос учебного дня» указать с какого числа на какое переносятся занятия и причину переноса (например: «Майские»). Нажать на кнопку **«Сохранить изменения»**.

| Иправление Планирование Обу                                   | чение | Расписание Журнал | Отчеты Внеурочная деятельность | Ресурсы Агтестация |                   |
|---------------------------------------------------------------|-------|-------------------|--------------------------------|--------------------|-------------------|
| 🔄 Год/Перенесенные у                                          | чебн  | ые дни            |                                |                    | 🤇 🖪 🗳 🗷 🤉         |
| Число записей на странице                                     |       | Добавить перено   | с учебного дня                 | ×                  | 🗷 Экспорт в Excel |
| 50<br>Q Затружить - Одобавить<br>№ п/п Перенос учебного дня с |       | C<br>Ha           | 5.05.25<br>26.04.25            |                    |                   |
| 1 30.12.24                                                    | 28.1  | Причина переноса  | Майские выходные               |                    |                   |
|                                                               |       |                   | Сохранить измен                | ения               |                   |

После сохранения система предупредит, что все занятия выбранного дня будут перенесены на другой день. Расписание останется пустым.

| <b>4</b> ) R         | од/Перенесенные                             | е учебн      | ые дни                                                                  | A 2 3             |
|----------------------|---------------------------------------------|--------------|-------------------------------------------------------------------------|-------------------|
| Число                | записей на странице                         |              | Внимание!                                                               | 🗷 Экспорт в Excel |
| 50<br>Q, 35<br>Nº n/ | прувить - Одобавит<br>п Перенос учебного ди | ъ            | Расписание будет целиком перенесено с одного дня на другой. Продолжить? | 1                 |
| 2                    | 5.05.25                                     | 28.3<br>26.0 | причина перениса                                                        |                   |
|                      |                                             |              | Стохранить изменении                                                    |                   |

Таким способом нужно перенести все необходимые дни.

**Будьте внимательны! НЕ переносите** учебные дни за пределы учебных периодов (например, на каникулы или на даты после окончания учебного года)!

**Обратите внимание!** После того, как вы перенесли расписание на другой день, темы в журнале могут быть выданы не по порядку. При необходимости отредактируйте порядок выдачи тем уроков в журнале, выбрав для каждого дня нужную тему.

2) Если ОО итак учится по субботам и не имеет возможности перенести целый учебный день занятий целиком, то необходимо очистить расписание путем удаления всех занятий. В разделе «Расписание» - пункт «Составить расписание». Нажмите на кнопку «Отмена занятий» - «Для одного или нескольких классов».

| Управление       | Планирование | Обучени   | е Расписание  | Журнал   | Отчеты  | Внеурочная деятельность   | Ресурсы | Аттестация               |     |   |   |
|------------------|--------------|-----------|---------------|----------|---------|---------------------------|---------|--------------------------|-----|---|---|
| 🔄 Назн           | ачить время  | заняти    | й и внести и  | к в школ | ьное р  | асписание                 |         |                          | 🤇 🖸 |   |   |
| Класс            |              |           | Предмет       |          |         | Период                    |         | Неделя                   |     |   |   |
| 3                |              | •         | кубановедение |          | •       | 4 четверть                | •       | 21.04.25 - 27.04.25 : 34 | •   | 0 | 0 |
| 🗎 Coxpa          | нить - С Вос | становить | • Добавить з  | анятие   | • Отмен | а занятий 🕶               |         |                          |     |   |   |
| 🛓 Экспо          | рт 🗸 🎽 Импор | т         |               | [        | для одн | юго или нескольких классо | ов      |                          |     |   |   |
| Де               | нь занятия   |           | Урок          | Кабинет  | для выб | бранного предмета         |         |                          |     |   |   |
| ų <sub>T</sub> ▼ | 24.04.2025   | 1/4*      | 11:05-11:50   | •        | Алекса  | андров Александр Алексан  | дрович▼ |                          |     |   |   |

Система выдаст предупреждение о том, что данный экран позволяет удалить занятия для нескольких классов. Выберите необходимую дату и отметьте галочками все параллели и все классы. Нажмите кнопку **«Удалить занятие»**. Повторите это для других дней.

| Управление  | Планирование    | Обучение     | Расписание    | Журнал    | Отчеты    | Внеурочная деятельность | Ресурсы | Агтестация |                     |
|-------------|-----------------|--------------|---------------|-----------|-----------|-------------------------|---------|------------|---------------------|
| 🖨 Соста     | вить распис     | ание/От      | чена занят    | ий        |           |                         |         |            | <b>( ) () () ()</b> |
| 🖨 Удалит    | занятия         |              |               |           |           |                         |         |            |                     |
| Внимани     | ie! Данный экра | н позволяет  | удалить занят | ия из рас | писания д | ля                      |         |            |                     |
| несколы     | их классов или  | сразу для вс | еи школы. ру, | цые вним  | ательны:  |                         |         |            |                     |
| 7.05.25     | Ħ               |              |               |           |           |                         |         |            |                     |
|             | Параллель       |              | -             | Классь    |           |                         |         |            |                     |
| 🗹 Выдели    | пъ все          |              |               |           |           |                         |         |            |                     |
| <b>Z</b> 3  |                 |              | 🗹 3; 🗹 3a;    | 36        |           |                         |         |            |                     |
| 4           |                 |              | 🛛 4a; 🗹 4     | 5         |           |                         |         |            |                     |
| <b>2</b> 5  |                 |              | ☑ 5           |           |           |                         |         |            |                     |
| 6           |                 |              | <b>6</b>      |           |           |                         |         |            |                     |
| 7           |                 |              | 2 7           |           |           |                         |         |            |                     |
| <b>2</b> 11 |                 |              | 🗹 11A         |           |           |                         |         |            |                     |
| 🗹 Паралл    | ели с ИУП       |              | 🗹 10°         |           |           |                         |         |            |                     |

Таким образом, вы освободили расписание на заданные дни.

ШАГ 2 – Выдать пропущенные темы.

Если в предыдущем шаге вы просто перенесли все дни целиком на свободные дни, сохранив таким образом количество учебных часов, то шаг 2 вы пропускаете.

Если за неимением свободных дней вы удаляли расписание на праздничные дни, то необходимо выдать детям до конца года пропущенные темы. Сделать это можно двумя способами: назначение урока на свободное время или редактирование КТП.

 Назначение урока на свободное время в учебный день (например, на свободный 7 урок) происходит путем создания нового урока в разделе «Расписание» - «Составить расписание» - заполняем все критерии (класс, предмет, период, неделя) - «Добавить занятие». Обратите внимание! Урок, на который вы назначаете пропущенный урок для этого класса и этого учителя должен быть свободен. При сохранении выбираем пункт «на выбранную неделю».

| равление План                     | ирование | Обучение | Расписание                   | Курнал   | Отчеты | Внеурочная деятельность | Ресурсы | Аттестация               |   |   |   |  |
|-----------------------------------|----------|----------|------------------------------|----------|--------|-------------------------|---------|--------------------------|---|---|---|--|
| Назначить                         | время    | занятий  | і и внести и                 | х в школ | ьное р | асписание               |         |                          |   |   | - |  |
| Сласс                             |          | I        | Іредмет                      |          |        | Период                  |         | Неделя                   |   |   |   |  |
| 3a 🔹                              |          | *        | Музыка                       |          | ۲      | 4 четверть              | •       | 21.04.25 - 27.04.25 : 34 | v | 0 | 0 |  |
| Sa • • Сохранить • С Восстановить |          | тановить | ть 🗘 Добавить занятие 🖨 Отме |          |        | а занятий 🗸             |         |                          |   |   |   |  |
| на выбранную                      | неделю   |          |                              |          |        |                         |         |                          |   |   |   |  |
| на интервал                       |          |          | Урок                         | Кабинет  |        | Учитель                 |         |                          |   |   |   |  |
|                                   |          |          | 44-00 44-40                  |          | -      |                         |         |                          |   |   |   |  |

**Обратите внимание!** Если вы хотите назначить занятие на 1 смену 7 урок, нужно, чтобы этот урок существовал в вашем расписании в разделе «**Расписание» - «Время уроков».** Убедитесь в этом, открыв нужный вариант расписания. Скорее всего, у вас это «**Основное расписание звонков».** 

| Bpe      | емя уро | ков/Назнач     | ить | время урон | ков. Ва | ариант рас              | писания звонков Основное расписание звонков |
|----------|---------|----------------|-----|------------|---------|-------------------------|---------------------------------------------|
| R Cox    | ранить  | С Восстановить |     | • Добавить | • Уда   | алить                   | - Е Применить ко всем дням недели           |
| lень нед | цели    |                |     |            |         |                         |                                             |
| Понедел  | льник   | 8              | •   |            |         |                         |                                             |
| Смена    | № урока | Время нача     | ла  | Время окон | чания   | Отметка для<br>удаления |                                             |
| 1 •      | 1 •     | 8:00           | 0   | 8:45       | ©       | x                       |                                             |
| 1 •      | 2 •     | 8:55           | 0   | 9:40       | ٢       | x                       |                                             |
| 1 •      | 3 •     | 10:00          | 0   | 10:45      | Θ       | x                       |                                             |
| 1 •      | 4 •     | 11:05          | 0   | 11:50      | ٥       |                         |                                             |
| 1 •      | 5 •     | 12:00          | 0   | 12:45      | ©       | x                       |                                             |
| 1 •      | 6 •     | 12:55          | 0   | 13:40      | 0       |                         |                                             |
| 1 •      | 7 •     | 14:00          | 0   | 14:40      | ٢       |                         |                                             |
| 2 •      | 1 •     | 14:50          | 0   | 15:30      | ©       |                         |                                             |
| 2 •      | 2 •     | 15:35          | 0   | 16:10      | ©       | O                       |                                             |
| 2 •      | 3 •     | 16:15          | ٩   | 16:50      | ©       |                         |                                             |
| 2 •      | 4 •     | 16:55          | 0   | 17:30      | ©       |                         |                                             |
| 2 •      | 5 •     | 17:35          | 0   | 18:05      | 0       |                         |                                             |
| 2 •      | 6 •     | 18:10          | 0   | 18:40      | ۲       |                         |                                             |
| 2 •      | 7 •     | 18:45          | 0   | 19:15      | O       |                         |                                             |

 Если у вас нет никакой возможности перенести урок на свободное время (чтобы сохранилось количество часов), то выдать недостающую тему можно с помощью редактирования КТП, а точнее объединения тем внутри КТП.

Сразу обращаем ваше внимание, что удалять можно только те темы КТП, которые еще НЕ использовались в классном журнале!

Чтобы выдать пропущенные темы, объедините их с другими ближайшими темами уроков. Для этого все данные не выданной темы добавьте к информации другой темы, не выпавшей из расписания.

«Планирование» – «Планы уроков» – выбрать предмет и класс, для которого нужно отредактировать КТП – выбрать нужный вариант КТП.

|           |                                                                            |           |                    |                                                                                             |                         |                           |                                        | _     |                        |     |        |       |  |                       |     |      |      |
|-----------|----------------------------------------------------------------------------|-----------|--------------------|---------------------------------------------------------------------------------------------|-------------------------|---------------------------|----------------------------------------|-------|------------------------|-----|--------|-------|--|-----------------------|-----|------|------|
| Управлени | е Планирование                                                             | Обучени   | не Расписание      | журнал Отчепы                                                                               | Внеурочная деятельность | Рікурсы                   | Аттестация                             |       |                        |     |        |       |  |                       |     |      |      |
|           | ассный журнал                                                              | 1/Темы    | уроков и зад       | ания (вариан                                                                                | т: основнойА)           |                           |                                        |       |                        |     |        |       |  |                       | 2   | اگ   | 1 ?  |
| Knacc\/Ia | араллель                                                                   |           | Предмет            |                                                                                             | Пернод                  |                           | Темы уроков                            |       | Домашние задания       | д   | угие з | дання |  | 🚔 На печать 💆 Экспорт |     | ртвЕ | xcel |
| 3a        | • Музыка • 4четверть                                                       |           | ٠                  | <ul> <li>Неиспользованные</li> <li>Выданные к текущему уроку</li> <li>Отображать</li> </ul> |                         | •                         |                                        |       |                        |     |        |       |  |                       |     |      |      |
| Qualery   | (SMD)                                                                      |           |                    |                                                                                             |                         |                           |                                        |       |                        |     |        |       |  |                       |     |      |      |
| Дата      |                                                                            |           | Тема               | урока                                                                                       |                         |                           | Домашно                                | е зад | цание к текущему уроку |     |        |       |  | Другие зада           | ния |      |      |
|           |                                                                            |           |                    |                                                                                             |                         |                           | Тема                                   |       |                        |     | Be     | c     |  | Тема                  |     | Bec  | Tun  |
|           |                                                                            |           |                    |                                                                                             |                         |                           |                                        |       |                        |     |        |       |  |                       |     |      | ния  |
| 08.04     | 6.1 Былина как др                                                          | евний жа  | нр русского лесен  | ного фольклора. (                                                                           | 1-й из 1 ч.)            | Добав                     | Добавить домашнее задание              |       |                        |     |        |       |  |                       |     |      |      |
| 15.04     | 6.2 Образы народя                                                          | ных скази | телей в русских о  | перах (Баян и Сад                                                                           | ко). (1-й из 1 ч.)      | Былин                     | а как древний жанр русского            | несен | ного фольклора.        | / × | 1      | 2     |  |                       |     |      |      |
| 22.04     | 6.3 Масленица – п                                                          | раздник р | оусского народа (1 | 1-й из 1 ч.)                                                                                |                         | Образ                     | ы народных сказителей в русс           | ких о | перах (Баян и Садко).  | / 8 | 1      | 0     |  |                       |     |      |      |
| 29.04     | 29.04 64. Позаличи позвосталиой нолити. Велёнов восковскина. (1, й из 1 и) |           |                    |                                                                                             |                         | Масле                     | Масленица – праздник русского народа 🥢 |       |                        | / * | 1      | 0     |  |                       |     |      |      |
| 13.05     | 13.05 1 Инструментальный концерт. Народная песня в концерте. (1-й из 1 ч.) |           |                    |                                                                                             |                         | Добавить домашнее задание |                                        |       |                        |     |        |       |  |                       |     |      |      |
| 17.05     | .2 Обобщающий у                                                            | рок. Муз  | ыкальные инструм   | ченты. (1-й из 1 ч.)                                                                        |                         | Добав                     | ить домашнее задание                   |       |                        | /   |        |       |  |                       |     |      |      |
| 20.05     | 20.05 8.1 Сюита Э. Грига «Пер Гюнт». Мир Л. Бетховена (1-й из 1 ч.)        |           |                    |                                                                                             |                         |                           | Добавить домашнее задание              |       |                        |     |        |       |  |                       |     |      |      |

#### \*КТП до редактирования

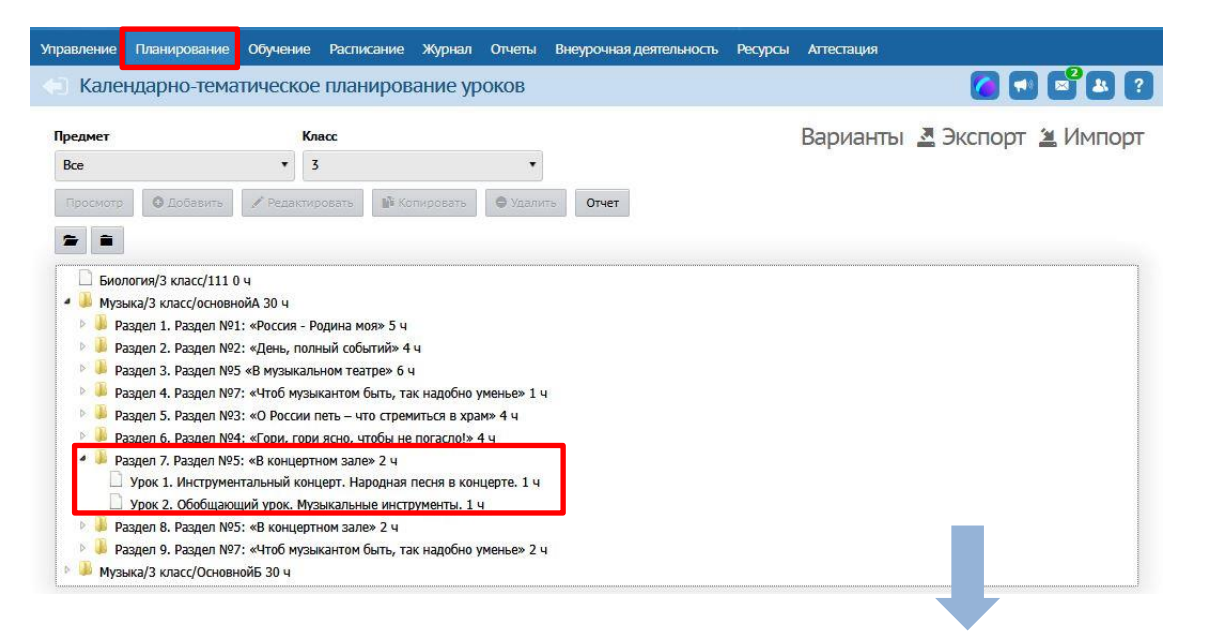

#### Встаньте на тему, которую будете редактировать – «Редактировать»

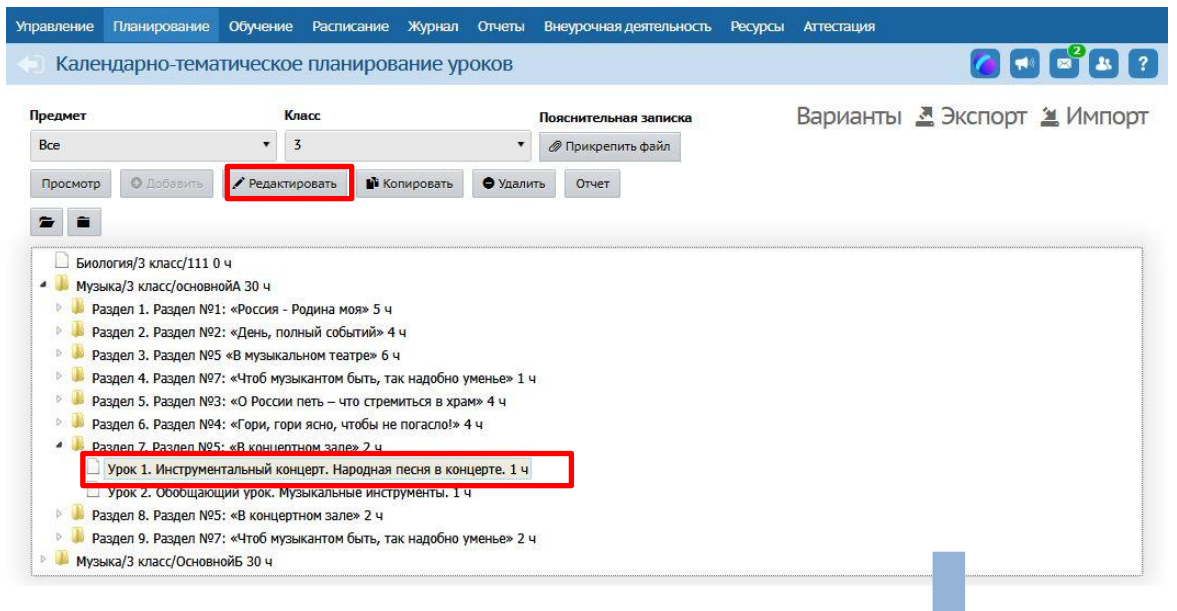

| Управление                                                              | Планирование | Обучение | Расписание | Журнал                    | Отчеты                | Внеурочная деятельность                        | Ресурсы       | Аттестация    |                               |
|-------------------------------------------------------------------------|--------------|----------|------------|---------------------------|-----------------------|------------------------------------------------|---------------|---------------|-------------------------------|
| План                                                                    | ны уроков/Ре | дактиро  | вать урок  |                           |                       |                                                |               |               | A C C A C                     |
| Р Сохра<br>Тема урока<br>Раздел<br>Номер уро<br>Количестви<br>Содержани | е урока      | ановить  | ſ          | Инструм<br>7. Раздел<br>1 | ентальны<br>п№5: «В к | й концерт. Народная песня в<br>онцертном зале» | в концерте. М | Музыкальные и | нструменты                    |
| Материаль                                                               | ы, пособия   |          |            | Учебник,<br>занятии.      | хрестома              | атии, книги для чтения, тек                    | сты, дидакт   | пические мате | риалы, используемые на данном |

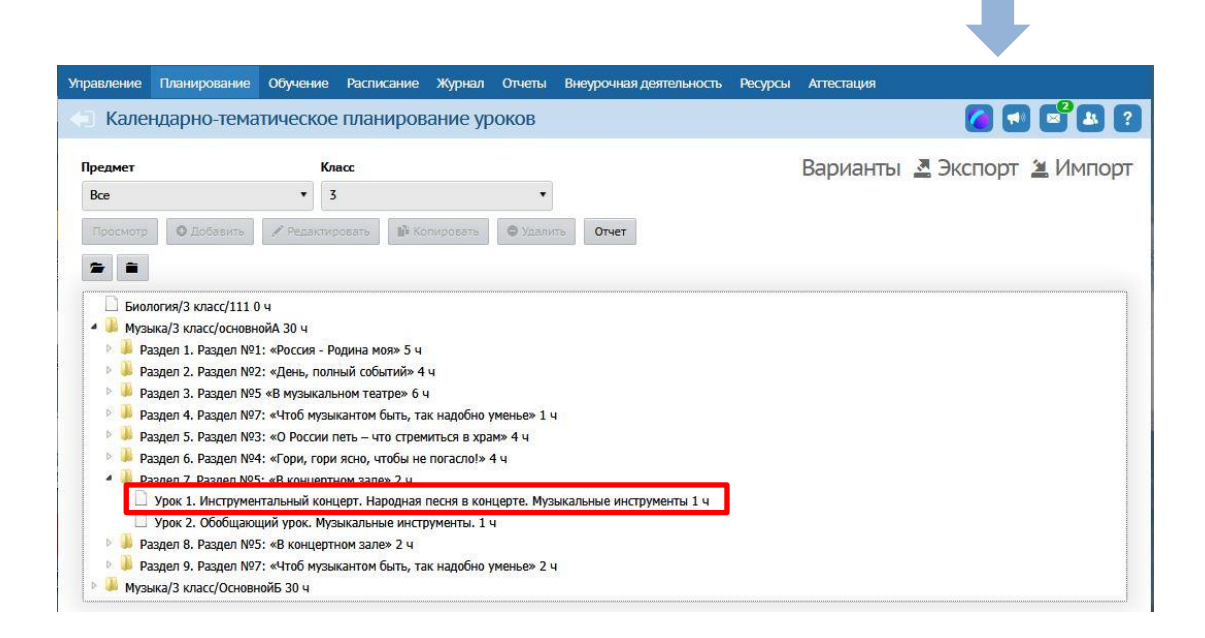

Теперь у вас две темы в одном уроке, соответственно, вторую тему нужно удалить. Выделите эту тему и нажмите на копку **«Удалить».** 

| Календарно-тема                                                                                                    | атическое планирование уроков                                                                                                    |                                                                                   |
|----------------------------------------------------------------------------------------------------|----------------------------------------------------------------------------------------------------|-----------------------------------------------------------------------------------|
| едмет                                                                                                    | Класс                                                                                                    | Варианты 💐 Экспорт 🛎 Имп                                                          |
| узыка                                                                                                    | * 3                                                                                                    |                                                                                   |
| онант                                                                                                    | Resources une services                                                                                                    |                                                                                   |
|                                                                                                    | Пояснительная записка                                                                                                    |                                                                                   |
| Le                                                                                                    | и прикрепить фаил                                                                                                    |                                                                                   |
| Іросмотр О Добавить                                                                                                    | Редактировать Копировать Удалить Отче                                                                                                    | 27                                                                                |
| <ul> <li>Paagen 1, Paagen NG</li> <li>Paagen 4, Paagen NG</li> <li>Paagen 4, Paagen NG</li> <li>Paagen 5, Paagen NG</li> <li>Paagen 5, Paagen NG</li> <li>Paagen 6, Paagen NG</li> <li>Paagen 7, Paagen NG</li> <li>Ypok 1, Uhterpywe</li> <li>Ypok 1, Observation</li> <li>Ypok 2, Observation</li> <li>Paagen 8, Paagen NG</li> </ul>                                                                                                    | 2. «день, полныи сообытия 4 ч<br>15 «В музыкальном театре» 6 ч<br>7? «Чтоб музыкантом быть, так надобно уменье» 1 ч<br>33: «О России петь – что стремиться в храм» 4 ч<br>4: «Гори, гори ясно, чтобы не погасло!» 4 ч<br>5: «В концертном зале» 2 ч<br>нтальный концерт. Народная песня в концерте, Музыкальные и<br>щий урок. Музыкальные инструменты. 1 ч | инструменты 1 ч                                                                   |
| <ul> <li>Раздел 9. Раздел №</li> <li>Музыка/З класс/Осное</li> </ul>                                                                                                    | 5: «В концертном зале» 2 ч<br>7: «Чтоб музыкантом быть, так надобно уменье» 2 ч<br>нойБ 30 ч                                                                                                    |                                                                                   |
| <ul> <li>В Раздел 9. Раздел №</li> <li>Музыка/3 класс/Основ</li> <li>аление Пленирование</li> <li>Календарно-темат</li> </ul>                                                                                                    | 5: «В концертном зале» 2 ч<br>7: «Чтоб музыкантом быть, так надобно уменье» 2 ч<br>нойБ 30 ч<br>Обучение Расписание Журнал Опчеты Внеурочная деят<br>ическое планирование уроков                                                                                                    | ельность Ресурсы Агтестация                                                       |
| <ul> <li>Раздел 9. Раздел №</li> <li>Музыка/3 класс/Осное</li> <li>аление Планирование</li> <li>Календарно-темат</li> <li>здиет</li> </ul>                                                                                                    | <ol> <li>КВ концертном зале» 2 ч</li> <li>«Чтоб музыкантом быть, так надобно уменье» 2 ч<br/>нойБ 30 ч</li> <li>Обучение Расписание Журнал Отчеты Внеурочная деято<br/>ическое планирование уроков<br/>Класс</li> </ol>                                                                                                    | ельность Ресурсы Аттестация<br>Г 📢 🛋 😫 ?<br>Варианты 🏾 Экспорт 🞽 Импорт           |
| <ul> <li>Раздел 9. Раздел №</li> <li>Музыка/3 класс/Осное</li> <li>аление</li> <li>Планирование</li> <li>Календарно-темат</li> <li>здиет</li> <li>узыка</li> </ul>                                                                                                    | 5: «В концертном зале» 2 ч<br>7: «Чтоб музыкантом быть, так надобно уменье» 2 ч<br>нойБ 30 ч<br>Обучение Расписание Журнал Отчеты Внеурочная деят<br>ическое планирование уроков<br>Класс<br>Внимание!                                                                                                    | ельность Ресурсы Аттестация<br>С 📢 🛋 😢 ?<br>Вариантън 💆 Экспорт 🖄 Импорт<br>х     |
| <ul> <li>Раздел 9. Раздел №</li> <li>Музыка/З класс/Осное</li> <li>аление</li> <li>Планирование</li> <li>Календарно-темат</li> <li>сдика</li> <li>змант</li> </ul>                                                                                                    | 5: «В концертном зале» 2 ч<br>7: «Чтоб музыкантом быть, так надобно уменье» 2 ч<br>нойБ 30 ч<br>Обучение Расписание Журнал Отчеты Внеурочная деяте<br>ическое планирование уроков<br>Класс<br>Внимание!                                                                                                    | ельность Ресурсы Аттестация<br>С 📢 📽 🐮 ?<br>Варианты 🛎 Экспорт 🎽 Импорт           |
| <ul> <li>Раздел 9. Раздел №</li> <li>Музыка/З класс/Осное</li> <li>Аление</li> <li>Календарно-темат</li> <li>се</li> </ul>                                                                                                    | 5: «В концертном зале» 2 ч<br>7: «Чтоб музыкантом быть, так надобно уменье» 2 ч<br>нойБ 30 ч<br>Обучение Расписание Журнал Отчеты Внеурочная деяте<br>ическое планирование уроков<br>Класс<br>Внимание!<br>Вы уверены?                                                                                                    | ельность Ресурсы Аттестация<br>С 📢 🛋 😢<br>Варианты 🗷 Экспорт 🖄 Импорт<br>х        |
| <ul> <li>Раздел 9. Раздел №</li> <li>Музыка/З класс/Осное</li> <li>Аление Планирование</li> <li>Календарно-темат</li> <li>самет</li> <li>узыка</li> <li>узыка</li> <li>росмотр О Добазита</li> </ul>                                                                                                    | 5: «В концертном зале» 2 ч<br>7: «Чтоб музыкантом быть, так надобно уменье» 2 ч<br>нойБ 30 ч<br>Обучение Расписание Журнал Огчеты Висурочная деят<br>ическое планирование уроков<br>Класс<br>Внимание!<br>Вы уверены?<br>У Редакт                                                                                                    | ельность Ресурсы Аттестация<br>С П С С С<br>Варианты С Экспорт Импорт<br>С Да Нет |
| <ul> <li>Раздел 9. Раздел №</li> <li>Музыка/3 класс/Осное</li> <li>Аленирование</li> <li>Календарно-темат</li> <li>Календарно-темат</li> <li>календарно-темат</li> <li>се</li> <li>(се</li> <li>(се</li> <l< td=""><td>5: «В концертном зале» 2 ч<br/>7: «Чтоб музыкантом быть, так надобно уменье» 2 ч<br/>нойБ 30 ч<br/>Обучение Расписание Журнал Опчеты Внеурочная деят<br/>ическое планирование уроков<br/>Класс<br/>Внимание!<br/>Вы уверены?<br/>У Редакт</td><td>ельность Ресурсы Аттестация<br/>С С С С С С С С С С С С С С С С С С С</td></l<></ul> | 5: «В концертном зале» 2 ч<br>7: «Чтоб музыкантом быть, так надобно уменье» 2 ч<br>нойБ 30 ч<br>Обучение Расписание Журнал Опчеты Внеурочная деят<br>ическое планирование уроков<br>Класс<br>Внимание!<br>Вы уверены?<br>У Редакт                                                                                                    | ельность Ресурсы Аттестация<br>С С С С С С С С С С С С С С С С С С С              |

Согласитесь с вопросом программы.

Если при удалении темы возникла ошибка **«Урок используется в расписании»,** то вернитесь в журнал, проверьте, где используется тема. Если вы не удалили этот урок с праздничного дня – удалите. Если эта тема ошибочно прикреплена к другому уроку, то открепите ее и подкрепите корректную тему. Затем повторите попытку удалить тему в разделе **«Планирование».** Перенумерация следующих уроков происходит автоматически.

| d Ka  | алендарно-тема            | тическое        | планиров                | ание ур     | оков       |                          | ✓ ■ ■ 2                     |
|-------|---------------------------|-----------------|-------------------------|-------------|------------|--------------------------|-----------------------------|
| Предм | PT                        | Kn              | acc                     |             |            | Пояснительная записка    | Варианты 🗷 Экспорт 🗉 Импорт |
| Bce   |                           | •               | Ошибка!                 |             |            |                          | ×                           |
| Проси | отр О Добавить            | 🖍 Редакт        | Урок использ            | уется в ра  | списании   | 1                        |                             |
| 2     | •                         |                 |                         |             |            |                          |                             |
|       | Биология/3 класс/111      | ) 4             |                         |             |            |                          | <b>V</b> OK                 |
| - 1   | Музыка/З класс/основн     | юйА 30 ч        |                         |             |            |                          |                             |
|       | Раздел 1. Раздел №        | 1: «Россия - Ро | одина моя» 5 ч          |             |            |                          |                             |
| Þ     | Раздел 2. Раздел №        | 2: «День, полн  | ный событий» 4          | ч           |            |                          |                             |
|       | Раздел 3. Раздел №        | 5 «В музыкаль   | ном театре» б ч         |             |            |                          |                             |
|       | Раздел 4. Раздел №        | 7: «Чтоб музы   | кантом быть, та         | к надобно у | менье» 1 ч | 1                        |                             |
| Þ     | Раздел 5. Раздел №        | 3: «О России г  | 1еть – что стрем        | иться в хра | м» 4 ч     |                          |                             |
|       | Раздел 6. Раздел №        | 4: «Гори, гори  | ясно, чтобы не          | погасло!» « | E y        |                          |                             |
| 4     | Раздел 7. Раздел №.       | 5: «В концертн  | юм зале» 2 ч            |             |            |                          |                             |
|       | Урок 1. Инструме          | нтальный конц   | церт. Народная          | песня в кон | церте, Муз | ыкальные инструменты 1 ч |                             |
|       | Урок 2. Обобщаю           | ший урок. Муз   | ыкальные инстр          | именты, 1 ч |            |                          |                             |
|       | Раздел 8. Раздел №        | 5: «В концертн  | ном зале» 2 ч           |             |            |                          |                             |
| D     | Разлел 9. Разлел №        | 7: «Чтоб музы   | кантом быть, та         | к налобно у | менье» 2 ч | 40                       |                             |
| Þ 👪   | Музыка/З класс/Основ      | нойБ 30 ц       | internet and the second |             |            |                          |                             |
|       | rijositajo tolačej ochobi | 000 00 1        |                         |             |            |                          |                             |

## После выполнения всех действий проверьте корректность расположения тем в журнале.

| маравлена | е Планирование                                                   | Обучение Расписание Жур                                         | нал Отчеты Внеурочная деяте                                 | ыюсть Ресурсы         | Агтостация                                                                      |                                                                                   |     |            |      |                |                 |      |                    |
|-----------|------------------------------------------------------------------|-----------------------------------------------------------------|-------------------------------------------------------------|-----------------------|---------------------------------------------------------------------------------|-----------------------------------------------------------------------------------|-----|------------|------|----------------|-----------------|------|--------------------|
| 🖨 Кл      | ассный журнал                                                    | /Темы уроков и задани                                           | ия (вариант: основнойА)                                     |                       |                                                                                 |                                                                                   |     |            |      |                | a 🛛 🖓           | ĴC   | 3 🛛                |
| Класс\Л   | араллель                                                         | Предмет                                                         | Период                                                      |                       | Темы уроков                                                                     | Домашние задания                                                                  | Др  | угие задан | end. | 🖨 На печ       | ать 💆 Экспорт в | s Ex | cel                |
| 3a        |                                                                  | • Музыка                                                        | • 4 четверть                                                | •                     | Неиспользованные                                                                | <ul> <li>Выданные к текущему уроку</li> </ul>                                     | • 0 | тображать  |      |                |                 |      |                    |
| Q.hop     | STREET                                                           |                                                                 |                                                             |                       |                                                                                 |                                                                                   |     |            |      |                |                 |      |                    |
| Дата      |                                                                  | Тема урон                                                       | a                                                           |                       | Дома                                                                            | шнее задание к текущему уроку                                                     |     |            |      | Другие задания |                 |      |                    |
|           |                                                                  |                                                                 |                                                             |                       | Тема                                                                            |                                                                                   |     |            |      | Тема           | Be              | ic i | Тип<br>зада<br>ния |
| 08.04     | 6.1 Былина как дре                                               | вний жанр русского песенного                                    | фольклора. (1-й из 1 ч.)                                    | Добав                 | ить домашнее задание                                                            |                                                                                   |     |            |      |                | 10002220        |      |                    |
| 15.04     | 6.2 Образы народн                                                | ых сказителей в русских опера                                   | ох (Баян и Садко). (1-й из 1 ч.)                            | Былин                 | Былина как древний жанр русского песенного фольклора.                           |                                                                                   |     | 10         |      |                |                 |      |                    |
| 22.04     | 6.3 Масленица – пр                                               | раздник русского народа (1-й и                                  | 314)                                                        | Образ                 | ы народных сказителей в                                                         | русских операх (баян и Садко).                                                    | / = | 10         |      |                |                 |      |                    |
| 29.04     | 6.4 Праздники пра                                                | вославной церкви. Вербное воз                                   | скресение. (1-й из 1 ч.)                                    | Macne                 | ница – праздник русского                                                        | народа                                                                            | / = | 10         |      |                |                 |      |                    |
| 13.05     | 7.1 Инструменталы<br>из 1 ч.)                                    | ный концерт. Народная песня в                                   | концерте. Музыкальные инструн                               | енты (1- Празд        | Праздники православной церкви. Вербное воскресение.                             |                                                                                   |     | 10         |      |                |                 |      |                    |
| 17.05     | 05 8.1 Сюнта Э. Грига «Пер Гюнт». Мир Л. Бетховена (1-й из 1 ч.) |                                                                 |                                                             |                       | Инструментальный концерт. Народная песня в концерте. Музыкальные<br>инструменты |                                                                                   |     | 10         |      |                |                 |      |                    |
| 20.05     | 8.2 Особенности м<br>Моцарт, Призыв к и                          | узыкального языка разных ком<br>мужеству, «Героическая» Л. Бетх | позиторов: Э. Григ, П.И. Чайковско<br>совена. (1-й из 1 ч.) | ій, В.А. Сюнта        | Э. Грига «Пер Гюнт». Мир Л                                                      | 1. Бетховена                                                                      | / = | 10         |      |                |                 |      |                    |
| 27.05     | 9.1 Джаз и музыка                                                | Дж. Гершвина.Певцы родной пр                                    | оироды Григ и Чайковский (1-й из                            | 1 ч.) Особе<br>Чайков | нности музыкального языя<br>вский, В.А. Моцарт. Призыя                          | ка разных композиторов: Э. Григ, П.И.<br>в к мужеству, «Героическая» Л. Бетховена | / * | 10         |      |                |                 |      |                    |

**Обратите внимание!** Количество часов в КТП должно совпадать с часами в бумажных документах.

Вам необходимо отработать все уроки, которые пропали за праздники любым из представленных способов. По итогу к концу года у вас не должно остаться невыданных тем.

## ШАГ 3 – пометить дни как праздничные.

После того, как вы убрали расписание, выдали пропущенные темы путем переноса урока или редактированием КТП, нужно обозначить эти дни праздничными.

# Перейдите в раздел «Расписание» - «Год» - «События года»

| Управление | Планирование   | Обучение | Расписание   | Журнал | Отчеты   | внеу    | рочная дея | тельност |    | Ресур |         | Агтест | ация  |     |      |                                 |               |       |      |        |        |     |
|------------|----------------|----------|--------------|--------|----------|---------|------------|----------|----|-------|---------|--------|-------|-----|------|---------------------------------|---------------|-------|------|--------|--------|-----|
| 🗇 Кален    | идарь на год   |          |              |        |          |         |            |          |    |       |         |        |       |     |      |                                 |               |       |      |        |        | 8 ? |
|            |                |          |              |        |          |         |            |          |    |       |         |        |       |     |      |                                 | I <b>™</b> Co | бытия | года | 🔁 Пере | енос д | ней |
| Сент       | тябрь 2024     |          | Октябрь 2024 |        | н        | оябрь 2 | 024        |          |    | Дека  | брь 20  | 24     |       | К   | олич | ество дней в учебном году: 364  |               |       |      | -      |        |     |
| Пи Вт Ср   | Чт Пт C6 Bc №  | Пи Вт С  | Ср Чт Пт Сб  | Bc Nº  | Пн Вт Ср | Hr F    | T C6 Bc N  | 12 Fin   | Вт | Ср ч  | т Пт    | C6 8   | ic Nº | к   | олич | ество недель в учебном году: 52 |               |       |      |        |        |     |
|            | 1              | 1        | 2 3 4 5      | 6 5    |          | 1       | 2 3        | 9        |    |       |         |        | 13    | K   | ани  | кулярных дней: 130              |               |       |      |        |        |     |
| 2 3 4      | 5 6 7 8 1      | 7 8      | 9 10 11 12   | 13 6   | 4 5 6    | 7 8     | 9 10 1     | .0 2     | 3  | 4 5   | 6       | 7 1    | 14    | V   | слов | ничных днеи. 4                  |               |       |      |        |        |     |
| 9 10 11    | 12 13 14 15 2  | 14 15 1  | 16 17 18 19  | 20 7   | 11 12 13 | 14 1    | 5 16 17 1  | .1 9     | 10 | 11 1  | 2 13    | 14 1   | 5 15  |     |      | 1.2222                          |               |       |      |        |        |     |
| 16 17 18   | 19 20 21 22 3  | 21 22 2  | 23 24 25 26  | 27 8   | 18 19 20 | 21 2    | 2 23 24 1  | .2 16    | 17 | 18 1  | 9 20    | 21 2   | 2 16  |     |      | – Информация о каникулах        |               |       |      |        |        |     |
| 23 24 25   | 26 27 28 29 4  | 28 29 3  | 30 31        | 9      | 25 26 27 | 28 2    | 9 30 1     | .3 23    | 24 | 25 2  | 6 27    | 28 2   | 9 17  |     | 17   | – Дни вне учебного года         |               |       |      |        |        |     |
| 30         | 5              |          |              |        |          |         |            | 30       | 31 | 1     |         |        | 18    |     | 17   | – Праздники и выходные          |               |       |      |        |        |     |
| Ян         | варь 2025      |          | Февраль 2025 |        |          | Март 20 | 25         |          |    | Апре  | ель 202 | 25     |       | i I | 17   | – Учебные дни                   |               |       |      |        |        |     |
| Пн Вт Ср   | 4r ∏r C6 Bc №  | Пн Вт С  | ср Чт Пт Сб  | Bc №   | Пн Вт Ср | ЧтП     | T C6 Bc N  | ₽ Пн     | Br | Ср Ч  | r Mr    | C6 8   | ic №  |     |      |                                 |               |       |      |        |        |     |
| 1          | 2 3 4 5 18     |          | 1            | 2 22   |          |         | 1 2 2      | :6       | 1  | 2 3   | 4       | 5 4    | 5 31  |     |      |                                 |               |       |      |        |        |     |
| 6 7 8      | 9 10 11 12 19  | 3 4      | 5 6 7 8      | 9 23   | 3 4 5    | 6 7     | 8 9 2      | 7 7      | 8  | 9 1   | 0 11    | 12 1   | 3 32  |     |      |                                 |               |       |      |        |        |     |
| 13 14 15   | 16 17 18 19 20 | 10 11 1  | 12 13 14 15  | 16 24  | 10 11 12 | 13 1    | 4 15 16 2  | 8 14     | 15 | 16 1  | 7 18    | 19 2   | 0 33  |     |      |                                 |               |       |      |        |        |     |
| 20 21 22   | 23 24 25 26 21 | 17 18 1  | 19 20 21 22  | 23 25  | 17 18 19 | 20 2    | 1 22 23 2  | 9 21     | 22 | 23 2  | 4 25    | 26 2   | 7 34  |     |      |                                 |               |       |      |        |        |     |
| 27 28 29   | 30 31 22       | 24 25 2  | 26 27 28     | 26     | 24 25 26 | 27 2    | 8 29 30 3  | i0 28    | 29 | 30    |         |        | 35    |     |      |                                 |               |       |      |        |        |     |
|            |                |          |              |        | 31       |         | 3          | 1        |    |       |         |        |       |     |      |                                 |               |       |      |        |        |     |
| 1 M        | laй 2025       |          | Июнь 2025    |        | 1        | Июль 20 | )25        |          |    | Asry  | ст 202  | 5      |       | 1   |      |                                 |               |       |      |        |        |     |
| Пн Вт Ср   | Чт Пт Сб Вс №  | Пн Вт С  | Ср Чт Пт Сб  | Bc Nº  | Пн Вт Ср | чтП     | т C6 Bc М  | 19 Пн    | Вт | Ср ч  | т Пт    | C6 8   |       |     |      |                                 |               |       |      |        |        |     |
|            | 1 2 3 4 35     |          |              | 1 39   | 1 2      | 3 4     | 5 6 4      | 14       |    |       | 1       | 2      | 48    |     |      |                                 |               |       |      |        |        |     |
| 5 6 7      | 8 9 10 11 36   | 2 3      | 4 5 6 7      | 8 40   | 7 8 9    | 10 1    | 1 12 13 4  | 4        | 5  | 6 7   | 8       | 9 1    | 0 49  |     |      |                                 |               |       |      |        |        |     |
| 12 13 14   | 15 16 17 18 37 | 9 10 1   | 11 12 13 14  | 15 41  | 14 15 16 | 17 1    | 8 19 20 4  | 16 11    | 12 | 13 1  | 4 15    | 16 1   | 7 50  |     |      |                                 |               |       |      |        |        |     |
| 19 20 21   | 22 23 24 25 38 | 16 17 1  | 18 19 20 21  | 22 42  | 21 22 23 | 24 2    | 5 26 27 4  | 17 18    | 19 | 20 2  | 1 22    | 23 2   | 4 51  |     |      |                                 |               |       |      |        |        |     |
| 26 27 28   | 29 30 31 39    | 23 24 2  | 25 26 27 28  | 29 43  | 28 29 30 | 31      | 4          | 18 25    | 26 | 27 2  | 8 29    | 30 3   | 1 52  |     |      |                                 |               |       |      |        |        |     |
|            |                | 30       |              | 44     |          |         |            |          |    |       |         |        |       |     |      |                                 |               |       |      |        |        |     |

# Вид «информация о праздниках» - добавить

| Управление Планирование Обучение Рас      | писание Журнал Отчеты Внеурочная деятельность Ресурсы Аттестация |                   |
|-------------------------------------------|------------------------------------------------------------------|-------------------|
| 📢 Год/Мероприятия. Каникулы.              | Траздники                                                        | 2                 |
| Вид<br>Информация о праздниках •<br>Поиск | Число записей на странице                                        | 💆 Экспорт в Excel |
| Наименование +                            | 50                                                               |                   |
| 🔍 Загрузить 🔹 💿 Добавить 🕒 Удалить        |                                                                  |                   |
| № п/п <u>Дата</u> Q <u>Наименование</u>   | Периодичность                                                    |                   |
| 1 9.05.25 День победы                     | ежегодная                                                        |                   |

Заполните необходимые поля: Наименование, дата начала и окончания, периодичность – разовая.

| Управление Планирование Обучение               | е Расписание Журнал ( | )тчеты Внеурочная деятельность | Ресурсы Аттестация |                                                        |
|------------------------------------------------|-----------------------|--------------------------------|--------------------|--------------------------------------------------------|
| 🕢 Год/Мероприятия. Каник                       | улы. Праздники        |                                |                    | <b>[</b> ] <b>[</b> ] <b>[</b> ] <b>[</b> ] <b>[</b> ] |
| Вид<br>Информация о праздниках •               | Добавить событие      | ×                              | 🛎 Экспорт в Excel  |                                                        |
| Поиск<br>Наименование +                        | Наименование          | Майские дополнительные         |                    |                                                        |
| <ul> <li>Эллузить</li> <li>Добавить</li> </ul> | Вид                   | Праздники                      | ~                  |                                                        |
| № п/п <u>Дата</u> Q <u>Наименова</u> ни        | Дата начала           | 5.05.25                        |                    |                                                        |
| 1 9.05.25 День победы                          | Дата окончания        | 7.05.25                        |                    |                                                        |
|                                                | Периодичность         | разовая                        | ~                  |                                                        |
|                                                |                       | 😫 Сохран                       | ить 🖉 Отмена       |                                                        |

После сохранения на странице отобразится информация про созданные праздники.

| Управление  | Планирование      | Обучение     | Расписание      | Журнал      | Отчеты  | Внеурочная деятельность | Ресурсы | Аттестация |                   |
|-------------|-------------------|--------------|-----------------|-------------|---------|-------------------------|---------|------------|-------------------|
| Год/М       | Мероприяти        | я. Каникул   | ны. Праздн      | ики         |         |                         |         |            | 2 2 2 2           |
| Вид         |                   | -            |                 |             |         |                         |         |            | 🛃 Экспорт в Excel |
| Поиск       | ия о праздликах   |              | Число з         | аписей на с | транице |                         |         |            |                   |
| Наименова   | ание •            |              | 50              |             |         |                         |         |            |                   |
| Q, Загрузит | ъ                 | вить 🕒 Уда   | лить            |             |         |                         |         |            |                   |
| № n/n       | <u>Дата</u> Q     | Наименов     | <u>ание</u> Пер | иодичност   | ь       |                         |         |            |                   |
| 1 5.0       | 5.25 - 7.05.25 Ma | йские дополн | ительные раз    | овая        |         |                         |         |            |                   |
| 2 9.0       | 5.25 Де           | нь победы    | еже             | годная      |         |                         |         |            |                   |